附件二:通过"网上办事大厅"预约 1、登陆"广东省网上办事大厅广州市花都分厅",网站 http://wsbs.huadu.gov.cn/hd/index.jsp;

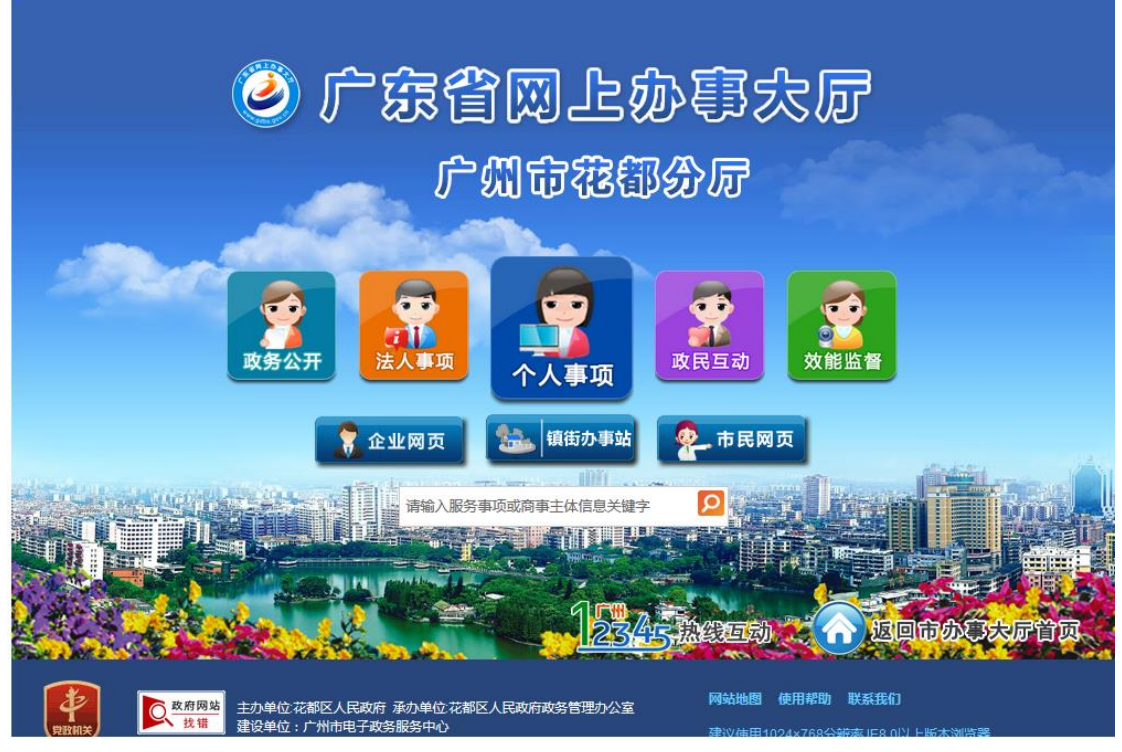

2、鼠标指向"个人事项",点击"我要预约";

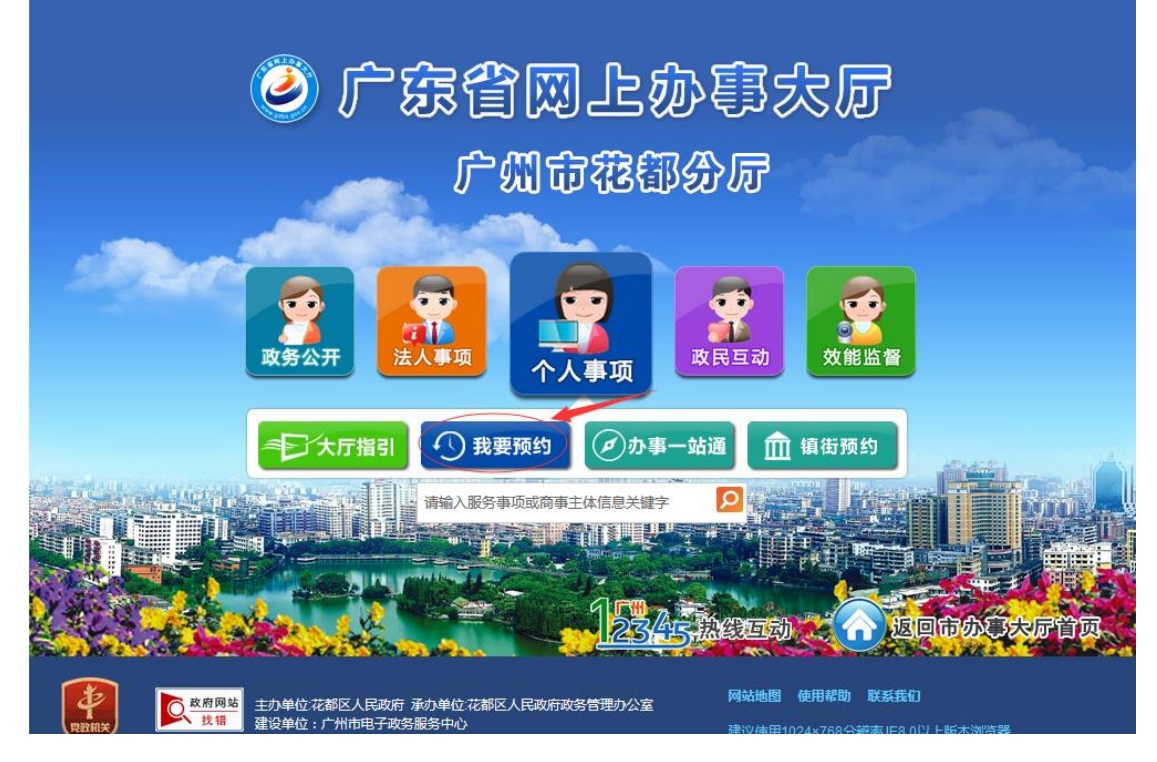

第1页,共4页

### 3、点击"花都区政务服务中心";

我要预约

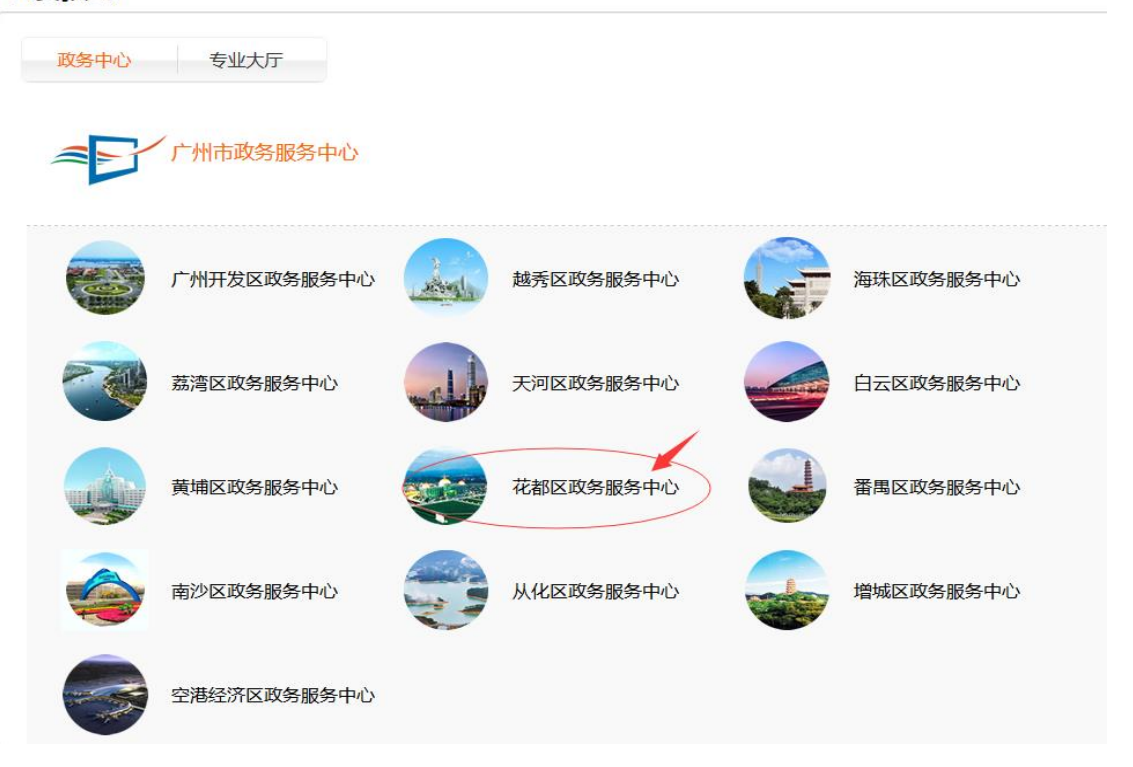

# 4、点击"花都区教育局";

#### 您现在的位置:首页 > 花都区政务服务中心预约

#### 花都区政务服务中心预约

| 请选择您所要预约的部门:  |   |   |
|---------------|---|---|
| 花都区政府侨务和外事办公室 | Ο | * |
| 花都区气象局        | δ |   |
| 花都区农林局        | δ |   |
| 花都区食品药品监督管理局  | δ |   |
| 花都区交通局        | δ |   |
| 花都区城市管理局      | δ |   |
| 花都区安全生产监督管理局  | δ |   |
| 花都区公安分局       | δ |   |
| 花都区发展和改革局     | δ |   |
| 花都区住房和建设局     | δ |   |
| 花都区国土资源和规划局   | δ | Ш |
| 花都区卫生和计划生育局   | δ |   |
| 花都区教育局        | δ |   |
| 市工商局          | δ |   |

① 预约查询及取消

#### 第2页,共4页

## 5、点击"教师资格认定";

| 花都区政务服务中心预约  | ① 预约查询及取消 |
|--------------|-----------|
| 请选择您所要预约的部门: |           |
| Q 搜索业务名称     |           |
| 教师资格认定       | 0         |

## 6、点击"1、花都区政务服务中心";

| 您现在的位置:首页 > 网上预约 > 预约大厅选择 |          |          |          |          |             |          |          |      |
|---------------------------|----------|----------|----------|----------|-------------|----------|----------|------|
| <<<                       | 03-27 周二 | 03-28 周三 | 03-29 周四 | 03-30 周五 | 04-02 周一    | 04-03 周二 | 04-04 周三 | >>>  |
|                           | 0/0      | 0/0      | 0/0      | 0/0      | 0/0         | 0/0      | 0/0      |      |
| 办理大厅选                     | 择        |          |          | t        | 地图指引 乘      | i车指引 大厅  | 简介       |      |
| 1、花都区                     | 政务服务中心   |          |          |          | <b>(27)</b> | Θ        |          | 选择预约 |
|                           |          |          |          |          |             |          |          |      |

## 7、选择日期、时段,点击"下一步";

您现在的位置: 首页 > 网上预约 > 预约大厅选择

| <<<   | 03-27 周二<br>96/96 | 03-28 周三<br>96/96 | 03-29 周四<br>96/96 | 四 03-30 周五<br>80/80 | 04-02 周一<br>96/96 | 04-03 周二<br>96/96 | 04-04 周三<br>95/96 >>> |
|-------|-------------------|-------------------|-------------------|---------------------|-------------------|-------------------|-----------------------|
| 办理大厅选 | 择                 |                   |                   |                     | 地图指引 乘            | 车指引 大             | 亍简介                   |
| 1、花都区 | 政务服务中心            |                   |                   |                     | <b>(</b>          | 8                 | - 取消选中                |
|       | 当前大厅              | <b>庾约指引</b>       |                   |                     |                   | 上午                |                       |
| 1、请本人 | 携带身份证到大厅取         | 又号办理。             |                   | 08:30-09:30         |                   | 可预约 (15)          |                       |
|       |                   |                   |                   | 09:30-10:30         |                   | 可预约 (16)          | 预约                    |
|       |                   |                   |                   | 10:30-12:00         |                   | 可预约 (16)          | 预约                    |
|       |                   |                   |                   |                     |                   | ኾ፟፝፝፝             |                       |
|       |                   |                   |                   | 14:30-15:30         |                   | 可预约 (16)          | 预约                    |
|       |                   |                   |                   | 15:30-16:30         |                   | 可预约 (16)          | 预约                    |
|       |                   |                   |                   | 16:30-17:30         |                   | 可预约 (16)          | 预约                    |
|       |                   |                   |                   | 下一步<br>NEVT         |                   |                   |                       |

8、输入身份证号码、姓名和联系电话,点击"确认提 交";

| i  | 预约信息    |              |        |            |             |         |           |      |
|----|---------|--------------|--------|------------|-------------|---------|-----------|------|
|    | 预约业务    | 初中、小学、幼儿园教师资 | 预约时间   | 2018-04-04 | 08:30-09:30 | 受理大厅    | 花都区政务服务中心 | 完成预约 |
| == | 申请信息    |              |        |            |             |         |           |      |
|    |         |              |        |            |             |         |           |      |
|    | *身份证号码: |              |        |            | *姓          | 名:      |           |      |
|    | *联系电话:  |              |        |            | 联系地         | 址:      |           |      |
|    |         | 注意:系统暂不      | 支持外省手机 | 号码,外省      | 手机号码用户      | 可访问系统进行 | 亍预约查询!    |      |

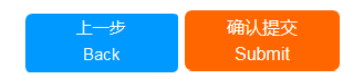

# 9、提示"预约成功"。

| 预约成功! |
|-------|
| 确定    |